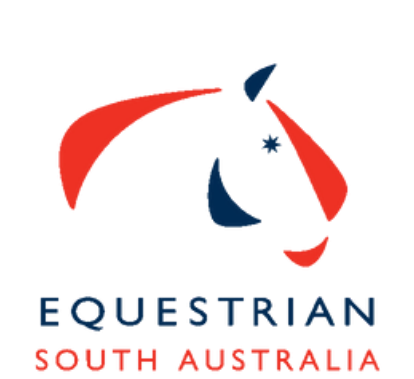

# EQUESTRIAN SOUTH AUSTRALIA

**ONLINE HORSE TRANSFER** 

# **MEMBER STEPS**

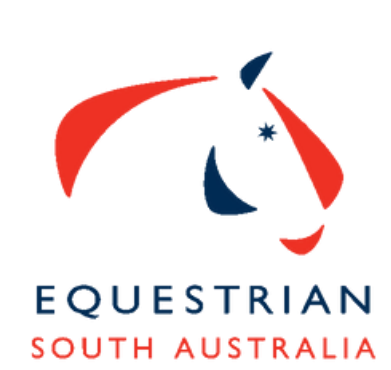

## New Owner logs into the MYEA Portal

Using the left-hand menu select

Horses > Transfer Ownership > then click

+ HORSE TRANSFER in top right-hand corner

Enter Horses registered name and number Ensure the current owner is

correct

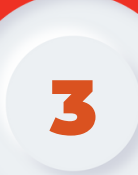

You have 3 options to process the horse transfer of ownership

# Option 1

## Send a transfer request to current owner

• Select this option and the system will send an email to the current registered owner to confirm the horse as sold.

• The current registered owner then logs into their MYEA portal and confirms the horse as SOLD

## **Attention - OLD OWNERS**

If you have sold a horse you can log in to MYEA and mark the horse as SOLD at any stage, without waiting for the new owner

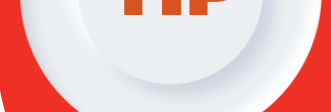

ГЮ

#### to activate the transfer.

This ensures a seamless one step process for the new owner!

# Option 2

## Upload a signed certificate of registration

- Both the current and new owner complete and sign the transfer section on the back of the original registration certificate.
- Please upload front and back of the original registration paper

# Option 3

# Upload a statutory declaration saying you have purchased the horse.

This option should only be used if you are unable to complete option 1 and option 2. Once signed scan and upload.

## **Payment & New Registration Certificate**

Once one of the steps above has been completed the new registered owner will be navigated to make a payment for the transfer and select horse competition licences.

Once approved by your state office the horse will appear in your profile under Horses > Details

You will then be sent a new registration certificate to your email